## 通年制水泳教室専用申込フォーム 申込のながれ①

|          | 通年こどもプール教室申込フォー<br>下部「回答する」を押し、ご連絡先の<br>在籍状況を確認し、折り返しメールに                                                                                                    | ▲<br>入力と希望教室を選択してください。<br>てご連絡させていただきます。                                                                                                    |                                                                                                    |                                                                                                    |
|----------|----------------------------------------------------------------------------------------------------|----------------------------------------------------------------------------------------------------|----------------------------------------------------------------------------------------------------|----------------------------------------------------------------------------------------------------|
|          | 幼児・子ど<br>幼児 *                                                                                                    | もプール教室                                                                                                    |                                                                                                    |                                                                                                    |
|          | 31:55~14:50<br>(1前) 3歳~未就学児<br>初めてラールに見起。<br>水道びや描つけ、潜りから始めます。<br>小中学生                                                                                                    | 12:55~13:50     17:55~13:50     17:55~13:50     17:52     17:52     初次でプルに入るお子さまから     政策のに水法の基礎建築を行います。                                                                                                    | 13:55~14:50     13:55~14:50     13:55~14:50     132-74     132-74     132-74     132-74     132-74     132-74     132-74     132-74     132-74     132-74     132-74     132-74     132-74     132-74     132-74     132-74     132-74     132-74     132-74     132-74     132-74     132-74     132-74     132-74     132-74     132-74     132-74     132-74     132-74     132-74     132-74     132-74     132-74     132-74     132-74     132-74     132-74     132-74     132-74     132-74     132-74     132-74     132-74     132-74     132-74     132-74     132-74     132-74     132-74     132-74     132-74     132-74     132-74     132-74     132-74     132-74     132-74     132-74     132-74     132-74     132-74     132-74     132-74     132-74     132-74     132-74     132-74     132-74     132-74     132-74     132-74     132-74     132-74     132-74     132-74     132-74     132-74     132-74     132-74     132-74     132-74     132-74     132-74     132-74     132-74     132-74     132-74     132-74     132-74     132-74     132-74     132-74     132-74     132-74     132-74     132-74     132-74     132-74     132-74     132-74     132-74     132-74     132-74     132-74     132-74     132-74     132-74     132-74     132-74     132-74     132-74     132-74     132-74     132-74     132-74     132-74     132-74     132-74     132-74     132-74     132-74     132-74     132-74     132-74     132-74     132-74     132-74     132-74     132-74     132-74     132-74     132-74     132-74     132-74     132-74     132-74     132-74     132-74     132-74     132-74     132-74     132-74     132-74     132-74     132-74     132-74     132-74     132-74     132-74     132-74     132-74     132-74     132-74     132-74     132-74     132-74     132-74     132-74     132-74     132-74     132-74     132-74     132-74     132-74     132-74     132-74     132-74     132-74     132-74     132-74     132-74     132-74     132-74     132-74     132-74     132-74     132-74     132-74     132-74     132-74     132-74 | 4年         化スタビロの21095時によって、温からビーナンを開止ます。           20日         日本クシンを用いたり、日本のシンを開います。           20日         日本クシンを用いたり、日本のシンを用いたす。           20日         日本クレントのと目的になって、北の子(レントのと目的にする。           20日         日本クレントのと目のになって、北の子(レントのと目的にする。           20日         日本のとのとのとのとのとのとのとのとのとのとのとのとのとのとのとのとのとのとのと                                                                                                    |
|          | ジュニアA<br>ジ 合 省15:55~<br>16:50<br>14:55~15:50<br>水在:浅温電炉ら、当ビンラーの<br>時温電率:555~15:50<br>中国にない<br>日本国家<br>日本国家<br>日本国<br>日本国<br>日本国<br>日本国<br>日本国<br>日本国<br>日本国<br>日本国 | ニアB<br>③ 各16:55~<br>17:50<br>にちち~16:50<br>におった。15:50~<br>におった。50<br>こまれ、55~<br>たまれ、55~<br>たまれののでは、55~<br>こまれののでは、55~<br>これののでは、55~<br>これののでは、55~<br>これののでは、55 | ジュニア<br>3:00~<br>(注) (注) (注) (注) (注) (注) (注) (注) (注) (注)                                                                                                    | <ul> <li>● ▲ 18:00~18:55</li> <li>● 17:00~17:55</li> <li>● 17:00~17:55</li> <li>● 10:50~153</li> <li>● 10:55~11:50</li> <li>● 10:55~11:50</li> <li>● 10:</li></ul> |
| 「回答する」をタ | (1965-880-5987-52-276582-65987)                                                                                                    |                                                                                                    | (回答する)                                                                                                    | COLUMN COLUMN ( )                                                                                                    |

|    | 対象を選択してください           |
|----|-----------------------|
|    | *回答必須                 |
|    | ○ 幼児(オムツの取れた3歳~未就学児)  |
|    | ○ 小・中学生               |
|    | ○ 親子(オムツの取れた2歳半~4歳の子) |
|    | 0間の質問に答えました           |
| を選 | 訳し「次へ」                |

| ②対象を | :選択し「次へ」              |
|------|-----------------------|
|      | 0間の質問に答えました 次へ        |
|      | ○ 親子(オムツの取れた2歳半~4歳の子) |
|      | ○ 小・中学生               |
|      |                       |

|        | (幼児対象)教室を選択してください             |
|--------|-------------------------------|
|        | *回答必須                         |
|        | ○ 水 初めてアヒル■13:55~【3歳~未就学児】    |
|        | ○ 水 幼児水泳①■14:55~【1~5級】3歳~未就学児 |
|        | ○ 水 幼児水泳②■15:55~【1~5級】3歳~末就学児 |
|        | ○ 木 幼児水泳①■14:55~【1~5級】3歳~末就学児 |
|        | ○ 木 幼児水泳②■15:55~【1~5級】3歳~未就学児 |
|        | ○ 金 幼児水泳①■14:55~【1~5級】3歳~未就学児 |
|        | ○ 金 幼児水泳②■15:55~【1~5級】3歳~未就学児 |
|        | ○ 土 幼児水泳①■12:55~【1~5級】3歳~未就学児 |
|        | ○ 土 幼児水泳②■13:55~【1~5級】3歳~未就学児 |
|        | 1間の質問に答えました                   |
| ③希望を選択 |                               |

## 通年制水泳教室専用申込フォーム 申込のながれ②

| 現在当施設の水泳教室に                 | 通っていますか?                                                                                                    |
|-----------------------------|----------------------------------------------------------------------------------------------------|
| *回答必須                       |                                                                                                    |
| ○ 通っていない                    |                                                                                                    |
| ○ 通っている                     |                                                                                                    |
|                             |                                                                                                    |
| 2問の質問に答えました                 |                                                                                                    |
| ④対象を選択し「次へ」                 |                                                                                                    |
|                             |                                                                                                    |
| 入会希望の方の情報を2<br>(こども対象教室の場合) | (力してください。) はお子様のお名前を入力) (1997) (1997) (1977) (1997) (19977) (19977) (1997) (1997) (1997) (1997) (1 |
|                             |                                                                                                    |
| *回会必須                       |                                                                                                    |
| 石削                          |                                                                                                    |
| フリガナ*                       |                                                                                                    |
| 性別                          | ○男性  ○女性                                                                                                    |
| 生年月日*                       | - • 年 - • 月 - • 日                                                                                                    |
| 郵便番号*                       |                                                                                                    |
| 都道府県*                       | - <b>v</b>                                                                                                    |
| 住所*                         |                                                                                                    |
| 電話番号*                       |                                                                                                    |
| メールアドレス*                    |                                                                                                    |
|                             | メールアドレス (確認)                                                                                                    |
|                             |                                                                                                    |
| ⑤お子様のお名前と情報を                | (次へ) 戻る                                                                                                    |

## うお子禄のお名則 入力し「次へ」

| 問合せ者情報                  |                             |  |
|-------------------------|-----------------------------|--|
| 名前                      | 上并草太郎                       |  |
| フリガナ                    | カミイグサ タロウ                   |  |
| 性別                      | 男性                          |  |
| 生年月日                    | 2020年1月1日                   |  |
| 郵便番号                    | 167-0023                    |  |
| 都道府県                    | 東京都                         |  |
| 住所                      | 杉並区上井草                      |  |
| 電話番号                    | 03-3390-5707                |  |
| メールアドレス                 | info@suginami-ttm.com       |  |
| 対象を選択してください             | 幼児(オムツの取れた3歳~未就学児)          |  |
| (幼児対象)教室を選択してく<br>ださい   | 土 幼児水泳②■13:55~【1~5級】3歳~未就学児 |  |
| 現在当施設の水泳教室に通ってい<br>ますか? | 通っていない                      |  |

/

⑥内容を確認し「送信」

## 通年制水泳教室専用申込フォーム 申込のながれ③

| 受付完了画面       |                                                                                    |
|--------------|------------------------------------------------------------------------------------|
| ナ付けまし        | 申込を受け付けました。在籍状況を確認し、5営業日以内にメールにてご連絡さ<br>せていただきます。                                  |
|              | 閉じる                                                                                |
| 申込を受         | け付けました。在籍状況を確認し、5営業日以内にメールにてご連絡させていただきます。<br>戻る                                    |
| 申込内容確認メールが届く | <                                                                                  |
| 宛先 info@s    | 上井草&妙正寺予約受付窓口 < no-reply@select-type.com><br>通年制水泳教室問合せ内容確認メール<br>suginami-ttm.com |
| 内容控え<br>内容控え |                                                                                    |